คู่มือการประเมินผลการปฏิบัติราชการ ด้วยระบบสารสนเทศทรัพยากรบุคคล (DPIS 6) (สำหรับผู้รับการประเมิน) (กรณีคัดลอกตัวชี้วัด)

## ขั้นตอนการประเมินผลการปฏิบัติราชการในระบบสารสนเทศทรัพยากรบุคคล (DPIS 6) (สำหรับผู้รับการประเมิน)

 สามารถเข้าระบบ DPIS 6 ได้ที่เว็บไซต์ <u>https://mhesi.dpis.go.th/</u> จะปรากฏหน้าจอหลักของระบบ ดังรูปข้างล่าง กรอก Username และ Password แล้วคลิกปุ่ม เข้าสู่ระบบ

| ระบบสารสนเทศ<br>กรัพยากรบุคคล                 |
|-----------------------------------------------|
| СС                                            |
| ເບົ້າສູ່ຮະບບ ໂດຍ<br>🤌 Username ແລະ Password 🐱 |
| Username<br>เลขบัตรประจำตัวประชาชน            |
| Password  Password                            |
| ເບ້າສູ່ຣະບນ                                   |
| ลียรหัสผ่าน ลงทะเบียน                         |

2. ทำการคลิกเมนูการประเมินผลการปฏิบัติราชการ เพื่อทำรายการแบบประเมินรายบุคคล

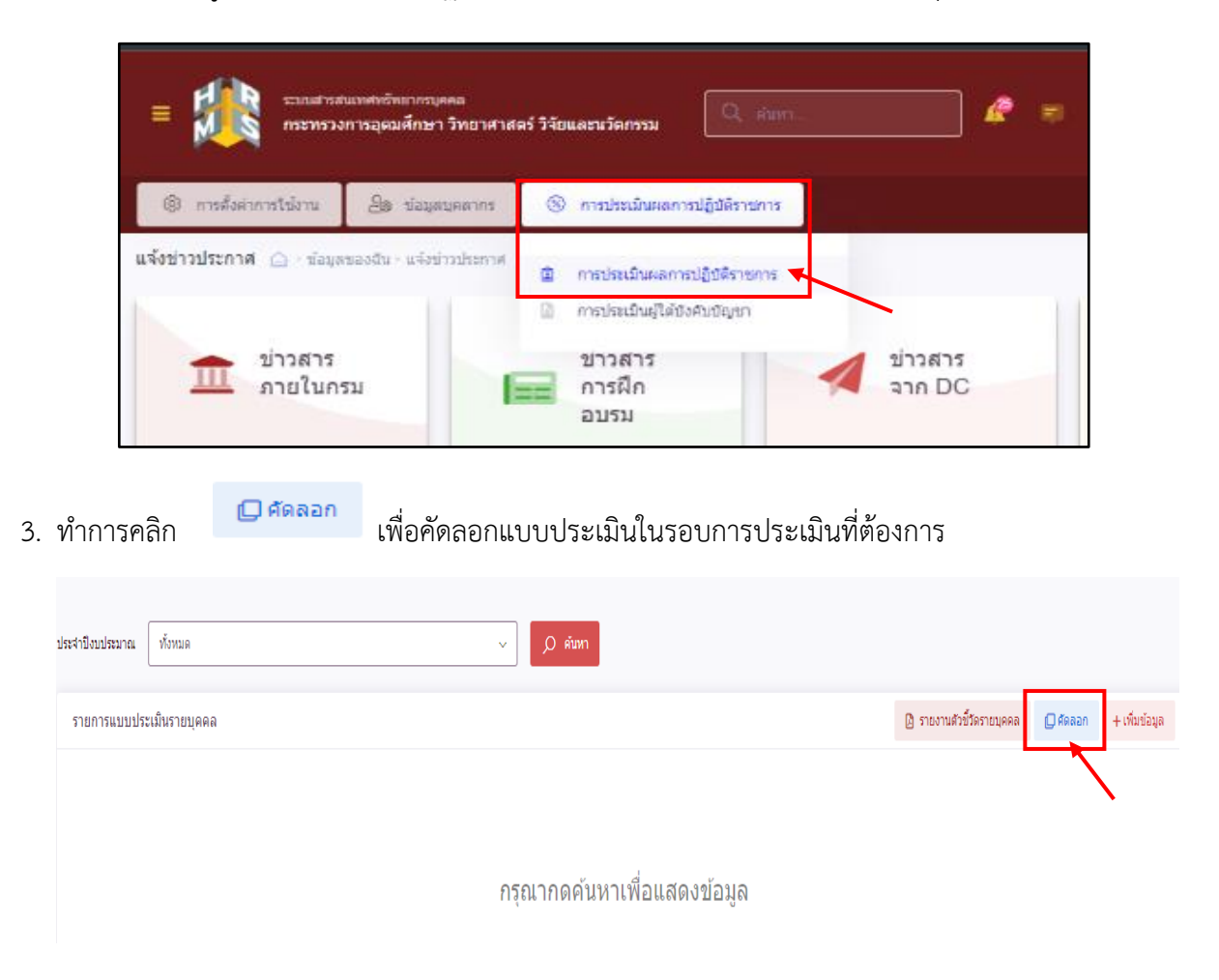

เมื่อคลิกเพิ่มข้อมูลจะปรากฏหน้าจอให้ทำการเลือก

| อิบ<br>คัดลอกการประเมิน                                          | ×                                                                   |
|------------------------------------------------------------------|---------------------------------------------------------------------|
| จากปึงบประมาณ * 2566 × ∨ ปีงบประมาณ * รอบการ รอบที่ 1 รอบที่ 2 1 | ไปปึงบประมาณ * 2567 × ∽ ปังบประมาณ * รอบการ ● รอบที่ 1 ● รอบที่ 2 2 |
|                                                                  | 3 มันทึก ยกเลิก                                                     |

 4. ในหัวข้อ "จากปีงบประมาณ" ให้เลือกปีงบประมาณและรอบการประเมินที่ต้องการคัดลอก จากนั้นหัวข้อ "ไปปีงบประมาณ" ให้เลือกปีงบประมาณและรอบการประเมินที่ทำการประเมิน ในรอบการประเมินนั้น และคลิก

| ประจำปังบประมาณ | 2567/1                      |              |       |                    | م _     | ค้นหา                            |               |                |                           |                |               |
|-----------------|-----------------------------|--------------|-------|--------------------|---------|----------------------------------|---------------|----------------|---------------------------|----------------|---------------|
| รายการแบบป      | ระเมินรายบุคคล              |              |       |                    |         |                                  |               |                | 🗿 รายงานตัวซี้วัดรายบุคคล | 🛛 คัดลอก       | + เพิ่มข้อมูล |
| 50 🗸 🖬          | สดง 1 ถึง 1 จากทั้งเ        | หมด 1 รายการ |       |                    |         |                                  |               |                |                           |                | ส่งออกไฟล์ v  |
| จัดการ          | หลัก<br>เกณฑ์การ<br>ประเมิน | ปังบประมาณ   | พิมพ์ | <b>สถานะ</b><br>^1 | %       | ผลการประเมิน ผลสัมฤทธิ์ฯ<br>↓ 1↓ | สมรรถนะ อื่นๆ | รับทราบผลคะแนน | จำนวนสมรรถนะ :            | จำนวนตัวชี้วัด | ่สำนวนไฟล์    |
| ແນນປรະເມີນຄ     | งลการปฏิบัติงาน             |              |       |                    |         |                                  |               |                |                           |                |               |
|                 |                             |              |       |                    |         |                                  |               |                |                           |                |               |
| 8 % ¢           | 2                           | 2567/1       |       | รอดั้งเป้าหมาย     | 70/30/0 | [อังไม่อนุญาตให้<br>เห็นคะแหม]   |               |                | 5 0 0 0                   | 4              |               |

ปรากฎหน้าจอรายการประเมินผลการปฏิบัติงานมีสถานะ ระตั้งเป้าหมาย

- 5. ให้ทำการตรวจสอบ ดังนี้
  - 5.1 ชื่อผู้ให้ข้อมูลและชื่อผู้ประเมิน หากมีการเปลี่ยนแปลงให้คลิกปุ่ม 🔊 และทำการแก้ไข และกดบันทึก

5.2 เปอร์เซ็นต์ในการประเมินที่ถูกต้อง คือ ("70/25/5" สำหรับข้าราชการที่ต้องเข้าอบรมออนไลน์ตาม ประกาศหลักเกณฑ์และวิธีการประเมินผลการประเมินผลการปฏิบัติราชการ) หากไม่ถูกต้องให้ดำเนินการแก้ไข โดยคลิกปุ่ม <sup>3</sup> แก้ไขให้ถูกต้องและกดบันทึก และ ("70/30/0" สำหรับข้าราชการที่ไม่ต้องเข้าอบรม ออนไลน์ตามประกาศข้างต้น)

| ประจำปังบประมาณ | 2567/1                      |                  |       |                | v  | م       | ค้นหา    |                                |             |         |       |                |                          |                 |               |
|-----------------|-----------------------------|------------------|-------|----------------|----|---------|----------|--------------------------------|-------------|---------|-------|----------------|--------------------------|-----------------|---------------|
| รายการแบบประ    | ะเมินรายบุคคล               | 1                |       |                |    |         |          |                                |             |         |       |                | 🛯 รายงานดัวขึ้วัดรายบุคค | ล 🛛 คัดลอก      | + เพิ่มข้อมูล |
| 50 👻 แสด        | ลง 1 ถึง 1 จากทั้ง          | มหมด 1 รายการ    |       |                |    |         |          |                                |             |         |       |                |                          |                 | ส่งออกไฟล์ v  |
| จัดการ          | หลัก<br>เกณฑ์การ<br>ประเมิน | ปังบประมาณ<br>†1 | พิมพ์ | สถานะ          | ţ1 | %       | 11<br>11 | ผลการประเมิน<br>11             | ผลสัมฤทธิ์ฯ | สมรรถนะ | อื่นๆ | รับทราบผลคะแนน | <b>จำนวนสมรรถนะ</b>      | ส่านวนตัวซี้วัด | สำนวนไฟล์     |
| แบบประเมินผล    | เการปฏิบัติงาน              |                  |       |                |    |         |          |                                |             |         |       |                |                          |                 |               |
| ₽ 6 Ø<br>Ø Û    | 函                           | 2567/1           |       | รอตั้งเป้าหมาย |    | 70/30/0 |          | [ยังไม่อนุญาตให้<br>เห็นคะแนน] |             |         |       |                | 5 0 0 0                  | 4               |               |
| 50 🗸 แสด        | ลง 1 ถึง 1 จากทั้ง          | มหมด 1 รายการ    |       |                |    |         |          |                                |             |         |       |                |                          |                 | < 1 →         |

6. ทำการคลิก ( เบบประเมินผลการปฏิบัติงาน รายการที่คัดลอกจะปรากฏหน้าจอดังรูปด้านล่าง
 โดยให้ผู้รับการประเมินตรวจสอบชื่อ-นามสกุล ตำแหน่ง ชื่อผู้บังคับบัญชา/ผู้ประเมิน

| 1 เป้าหมายการปฏิบัติง                                             | าน                                      | 2                                | ให้คะแนนผลการปฏิบัติงาน                                                                                                    | 3 ผลการประเมิน                                                                                                    | 4 แผนพัฒนาผลการ                              | ปฏิบัติงาน                      | ายบุคต            | าล                     | 5 ค <sup>.</sup>                  | วามเห็น                | เของผู้บ้         | <b>ังคับบัญช</b> า                                                                  | เหนือขึ้นไป             |
|-------------------------------------------------------------------|-----------------------------------------|----------------------------------|----------------------------------------------------------------------------------------------------|----------------------------------------------------------------------------------------------------|----------------------------------------------|---------------------------------|-------------------|------------------------|-----------------------------------|------------------------|-------------------|-------------------------------------------------------------------------------------|-------------------------|
| ผู้รับการประเมิน:<br>ตำแหน่ง:                                     | นางส <sup>ะ</sup><br>นักทรั             | าวปกิตตา สังข์เงื่<br>พยากรบุคคล | น<br>ปฏิบัติการ                                                                                                    | ปิงบประมาศ<br>รอบที่:                                                                                                    | <b>น: 2567</b><br>1 (เปิดรอบ)                |                                 |                   | สถา                    | nu:: <b>5</b>                     | อตั้งเป็าเ             | ยาแห              |                                                                                     |                         |
| ผู้ให้ข้อมูลการประเมิน:<br>ผู้บังคับบัญชา/ผู้ประเมิน:<br>หมายเหตุ |                                         | นางสาวศ์<br>นางสาวศ์<br>-        | ใช้รัดน์ นิสันเทียะ<br>ข่ยณัฐก์ มาบุวงศ์                                                                                                    | អូរ៉ែបំទើយវិណ្ឌ<br>អូរ៉ែបំទើលវិណ្ឌ                                                                                                    | ชาเหนือขึ้นไป:<br>ชาเหนือขึ้นไปอีกชั้นหนึ่ง: |                                 | ศาสตรา<br>-       | จารย์นาย               | แพทย์สิ                           | ຈີຖຸກອ໌ ທ              | รงศิวิโล          |                                                                                     |                         |
| 1 1 ผอส่วเรือของง                                                 |                                         | š.                               |                                                                                                    |                                                                                                    |                                              |                                 |                   |                        |                                   |                        |                   | + ໜຶ                                                                                | นตัวช้ำัด               |
|                                                                   | 11411191191191191                       | 10                               |                                                                                                    |                                                                                                    |                                              |                                 |                   |                        |                                   |                        |                   |                                                                                     | 20121220                |
| 1. 1 พลสา เรง 12200<br>จัดการ                                     | สำดับ<br>1                              | ดัวขึ้วัด<br>อ้างอิง             | ตัวขี้วัด (KPI)                                                                                                    |                                                                                                    |                                              | น้ำหนัก                         | 1                 | 2                      | เป้าหมาย<br>3                     | 1 4                    | 5                 | ผลงาน<br>จริง                                                                       | สำนวน<br>ไฟล์           |
| 3ัคการ<br>                                                        | สำดับ †⊥<br>1                           | ตัวขึ้วัด<br>อ้างอิง             | ดัวนี้รัด (KPI)<br>ร้อยละของระดับความพึงพอโจของผู้รับบริกา                                                                                                    | 7580 NA.                                                                                                    |                                              | น้ำหนัก<br>10                   | <b>1</b><br>65    | 2<br>70                | เป้าหมาย<br>3<br><mark>75</mark>  | 4<br>80                | 5<br>85           | ผลงาน<br>จริง<br>(2)                                                                | จำนวน<br>ไฟล์           |
|                                                                   | สำตับ †⊥<br>1                           | ตัวขึ้วัด<br>อ่างอิง             | ตัวขึ้วัด (KPI)<br>ร้อยตะของระดับความพิงพอใจของผู้บับบริกา<br>ระดับความสำเร็จแฉลียของการดำเนินการจัด<br>จากที่ได้รับเรื่อง)                                             | รของ บค.<br>ฟาสำเนารับรอง ก.พ. 7 อิเล็กพรอนิกส์ ให้บรราชการภายใน                                                                                              | เจะขะเวลาที่กำหนด (3 วันทำการนับ             | น้ำหนัก<br>10<br>30             | 1<br>65<br>1      | 2<br>70<br>2           | เป้าหมาย<br>3<br>75<br>3          | 4<br>80<br>4           | 5<br>85<br>5      | ผลงาน<br>จริง<br>⊗                                                                  | สำนวน<br>ไฟล์<br>-      |
|                                                                   | สำตับ <sub>†⊥</sub><br>1<br>2<br>3      | ตัวขึ้วัด<br>อ้างอิง             | ดัวชี้วัด (KPI)<br>ร้อยละของระดับความทั้งทอใจของผู้รับบริกา<br>ระดับความสำเร็จเฉลี่ยของการดำเนินการจัด<br>จากที่ได้รับเรื่อง)<br>ระดับความสำเร็จในการนำระบบเทคโนโลยิส   | รของ บด.<br>ทำสำเนารับธอง ค.พ. 7 อิเล็กทรอนิกส์ ให้ข้าราชการภายใน<br>ารสนเทศมาใช้ในการประเมินผลการปฏิบัติราชการสำนระบ                                         | สะขะเวลาที่กำหนด (3 วันปาการนับ<br>บ DPIS    | <b>ม้าหนัก</b> 10 30 30         | 1<br>65<br>1      | 2<br>70<br>2<br>2      | ม้าหมาย<br>3<br>75<br>3<br>3      | 4<br>80<br>4<br>4      | 5<br>85<br>5<br>5 | หลงาน<br>จริง<br>(2)<br>(2)<br>(2)<br>(2)<br>(2)<br>(2)<br>(2)<br>(2)<br>(2)<br>(2) | สำนวน<br>ไฟล์<br>-      |
|                                                                   | <sup>สำคับ</sup> †⊥<br>1<br>2<br>3<br>4 | ตัวซีวัด<br>อ้างอิง              | ดัวขึ้วัด (KPI)<br>ร้อยละของระดับความทิงทอโจของผู้รับบริกา<br>ระดับความสำเร็จเฉลี่ยของการสำเนินการจัดา<br>จากที่ได้รับเรื่อง)<br>ระดับความสำเร็จของการสำเนินการประเมินต | รของ บค.<br>ทำสำเนารับรอง ก.พ. 7 อิเล็กทรอนิกส์ ให้ยำราชการภายใน<br>ารสนเทศมาใช้ในการประเมินผลการปฏิบัติราชการผ่านระบ<br>ผลการปฏิบัติราชการและเลื่อนเงินเดือน | สะอะเวลาที่กำหนด (3 วันทำการนับ<br>ม DPIS    | น้ำหนัก<br>10<br>30<br>30<br>30 | 1<br>65<br>1<br>1 | 2<br>70<br>2<br>2<br>2 | ม้าหมาะ<br>3<br>75<br>3<br>3<br>3 | 4<br>80<br>4<br>4<br>4 | 5<br>85<br>5<br>5 | มลงาน<br>จริง<br>(2)<br>(2)<br>(2)<br>(2)<br>(2)<br>(2)<br>(2)<br>(2)<br>(2)<br>(2) | สำนวน<br>ไฟล์<br>-<br>- |

7. ดำเนินการแก้ไขตัวชี้วัดให้ครบทุกตัวชี้วัด โดยคลิก 🖉 จะปรากฏหน้าจอดังรูป

| h         | แก้ไขตัวชี้วัดที่คาดหวัง                |                                                 | × | đ  |
|-----------|-----------------------------------------|-------------------------------------------------|---|----|
| เค        | ลำดับที่                                | 1                                               |   | าร |
| ส         | ประเด็นการประเมินผลการ<br>ปฏิบัติราชการ | ตามข้อ 9                                        |   |    |
| L         | * ตัวชี้วัดอ้างอิง                      | เลือก                                           | n |    |
|           | * ตัวชี้วัด (KPI)                       | ร้อยละของระดับความพึงพอใจของผู้รับบริการของ บค. |   |    |
| วข์<br>าง | * น้ำหนัก (ร้อยละ)                      | 10 % หน่วยวัด                                   |   | มา |
|           | ผู้กำกับดูแลตัวชี้วัดอ่างอิง:           | ตามข้อ 10                                       |   | 5  |
|           | * ผู้กำกับดูแลตัวชี้วัด:                | ั้นเลือก                                        | n |    |
|           | * ใช้ในการประเมินผล                     | • น • ามน ตามข้อ 11                             |   |    |

8. คลิก "เลือก" เพื่อเลือกตัวชี้วัดอ้างอิง คือ ที่มาขอการกำหนดตัวชี้วัด (KPI) ที่ใช้ในการประเมิน ประกอบด้วยตัวเลือก ดังนี้

- ตัวชี้วัดตามคำรับรองการปฏิบัติราชการ หมายถึง ตัวชี้วัดที่กำหนดมาจากคำรับรองการปฏิบัติ ราชการของหน่วยงาน
- ตัวชี้วัดตามภารกิจหลักหรือภารกิจประจำ หมายถึง ตัวชี้วัดที่กำหนดมาจากภารกิจหลักหรือ ภารกิจประจำที่ได้รับมอบหมายให้ปฏิบัติ ทั้งนี้หากตัวชี้วัดที่กำหนดอยู่ในแผนที่กลยุทธ์หรือ ถ่ายทอดมาจากแผนที่กลยุทธ์ให้อ้างอิงตัวชี้วัดตามแผนที่กลยุทธ์ของหน่วยงาน
- ตัวชี้วัดตามนโยบายที่สำคัญของ สป./สร./อว. หมายถึง ตัวชี้วัดที่มาจากการได้รับมอบหมาย ให้ปฏิบัติงานตามนโยบายที่สำคัญ ของ สป./สร./อว.
- ตัวชี้วัดตามนโยบายที่สำคัญของรัฐบาล หมายถึง ตัวชี้วัดที่กำหนดอยู่ในแผน ยุทธศาสตร์หรือ นโยบายในระดับประเทศ ซึ่งกำหนดให้ อว. เป็นผู้รับผิดชอบ/ร่วมรับผิดชอบ
- ตัวชี้วัดภารกิจที่ได้รับมอบหมายเป็นกรณีพิเศษ หมายถึง ตัวชี้วัดที่กำหนดมาจากการได้รับ มอบหมายให้ปฏิบัติงานเป็นกรณีพิเศษ

9. แก้ไขตัวชี้วัด (KPI) น้ำหนัก (ร้อยละ) และหน่วยวัด (หากมีการเปลี่ยนแปลง)

- 10. เลือกผู้กำกับดูแลตัวชี้วัด โดยอาจกำหนดให้เป็นชื่อผู้ประเมินหรือชื่อผู้บังคับบัญชาที่กำกับดูแลตัวชี้วัดนั้น
- 11. คลิกเลือก "ใช้" ในการประเมินผล

| เป้าหมายที่ 1<br>* รายละเอียดเป้าหมายที่ 1 | 60<br>ร้อยละในการทดสอบระบบ DPIS 6 ร้อยละ 60<br>(ไม่เกิน 2,000 ตัวอักษร)   |           |                      |
|--------------------------------------------|---------------------------------------------------------------------------|-----------|----------------------|
| เป้าหมายที่ 2<br>* รายละเอียดเป้าหมายที่ 2 | 70<br>ร้อยละในการทดสอบระบบ DPIS 6 ร้อยละ 70<br>(ไม่เกิน 2,000 ตัวอักษร)   |           |                      |
| เป้าหมายที่ 3<br>* รายละเอียดเป้าหมายที่ 3 | 80<br>ร้อยละในการทดสอบระบบ DPIS 6 ร้อยละ 80<br>(ไม่เกิน 2,000 ตัวอักษร)   | ตามข้อ 12 |                      |
| เป้าหมายที่ 4<br>* รายละเอียดเป้าหมายที่ 4 | 90<br>ร้อยละในการทดสอบระบบ DPIS 6 ร้อยละ 90<br>(ไม่เกิน 2,000 ตัวอักษร)   |           |                      |
| เป้าหมายที่ 5<br>* รายละเอียดเป้าหมายที่ 5 | 100<br>ร้อยละในการทดสอบระบบ DPIS 6 ร้อยละ 100<br>(ไม่เกิน 2,000 ตัวอักษร) | คลิก      |                      |
|                                            |                                                                           |           | <b>บันทึก</b> ยกเล็ก |

แล้วคลิกปุ่ม

บันทึก

 แก้ไขค่าเป้าหมายของตัวชี้วัด (หากมีการเปลี่ยนแปลง) จากนั้น และทำการแก้ไขตัวชี้วัดให้ครบทุกตัวชี้วัด  13. เมื่อดำเนินการแก้ไขตัวชี้วัดที่คาดหวังเสร็จแล้ว สังเกตที่ช่องผลงานจริงมี ⊗ สัญลักษณ์ หมายความว่า ผู้รับการประเมินยังไม่ได้บันทึกผลงานจริง) ให้ทำการบันทึกผลงาน ในส่วนที่ 1.1 ผลสำเร็จที่ คาดหวัง โดยคลิกเลือก <sup>1</sup> บันทึกผลงาน ทั้งนี้สามารถแนบไฟล์แสดงรายละเอียดตัวชี้วัดหรือรายละเอียด ผลงานได้ที่ *1*

| รประเมินผลการปฏิบัติราชการ (                                      | 🛆 - การประเมินผลการปฏิบัติ                                  | ราชการ - การประเมินผลการ                      | ปฏิบัติราชการ                      |                                                               |                          |                                      |
|-------------------------------------------------------------------|-------------------------------------------------------------|-----------------------------------------------|------------------------------------|---------------------------------------------------------------|--------------------------|--------------------------------------|
| 1 เป้าหมายการปฏิบัติงาน                                           | 2 ให้คะแ                                                    | นนผลการปฏิบัติงาน                             | 3 ผลการประเมิน                     | 4 แผนพั                                                       | ฒนาผลการปฏิบัติงานรายบุค | 5 ความเห็นของผู้บังคับบัญชาเหนือขึ้. |
| ผู้รับการประเมิน:<br>ตำแหน่ง:                                     | นางสาวกาญจนา สิงห์ทวีศักด์<br>นักทรัพยากรบุคคล ระดับช่      | ำนาญการ                                       |                                    | <b>ปังบประมาณ: 2566</b><br><b>รอบที่: 1</b> (เปิดรอบ)         |                          | สถานะ: รอตั้งเป้าหมาย                |
| ผู้ให้ข้อมูลการประเมิน:<br>ผู้บังคับบัญชา/ผู้ประเมิน:<br>หมายเหตุ | นางสาวปัทมาพร<br>นางสาวศิริรัตน์ นี่ส<br>-                  | บุญหนุน<br>รันเทียะ                           |                                    | ผู้บังคับบัญชาเหนือขึ้นไป:<br>ผู้บังคับบัญชาเหนือขึ้นไปอีกขึ้ | -<br>กันหนึ่ง: -         |                                      |
| 1.1 ผลสำเร็จของงาน                                                | เที่คาดหวัง แน                                              | บไฟล์                                         |                                    |                                                               |                          | + เพิ่มตัวชี้วัด                     |
| önns                                                              | สาดับ <sub>1↓</sub> ตัวซี้วัดอ้างอิง<br>1 ตัวซี้วัดตามการกิ | อนลักและการกิถประจำ                           | ตัวซี้วัด (KPI)                    | DPIS 6                                                        | น้ำหนัก เป๋าห<br>1 2 3   | มาย ผลงาน จำนวน<br>4 5 จริง ไฟล์     |
|                                                                   |                                                             |                                               | FOUND T THINK                      | น้ำหนักรวม                                                    | 100                      |                                      |
| บันทึกผลงาน                                                       |                                                             |                                               | ส่งแบบประเมิน/ขอแ                  | .ก้ไขตัวขี้วัด                                                |                          |                                      |
|                                                                   |                                                             |                                               |                                    |                                                               |                          |                                      |
| 4. ดำเนินการบั                                                    | นทึกผลงานจ                                                  | ริง แล้วคลิก                                  | บันทึก                             | และ ยืนยัน                                                    | เพื่อบันทึก              | าผลงานจริง                           |
| เพิ่มผล                                                           | ลงานจริงตามตัวชี้วัด                                        |                                               |                                    |                                                               | ×                        |                                      |
|                                                                   | ลำดับที่                                                    | 1                                             |                                    |                                                               |                          |                                      |
| ประ                                                               | ะเด็นการประเมินผลการ<br>ปฏิบัติราชการ                       | ตัวซี่วัดตามการกิจหลัก                        | และภารกิจประจำ                     |                                                               |                          |                                      |
|                                                                   | ตัวขี้วัดอ้างอิง                                            | ตัวชี่วัดตามการกิจหลัก                        | และภารกิจประจำ                     |                                                               |                          |                                      |
|                                                                   | ตัวชี้วัด                                                   | ร้อยละการทดสอบระบ                             | u DPIS 6                           |                                                               |                          |                                      |
|                                                                   | * ผลงานจริง                                                 | ดำเนินการทดสอบระบ                             | ม DPIS 6 ร้อยละ 80                 |                                                               |                          |                                      |
|                                                                   |                                                             | 1.                                            | บันทึกผลงาน                        | จริง                                                          |                          |                                      |
|                                                                   | ใช้ในการประเมินผล                                           | (ไม่เกิน 2,000 ตัวอักษร) หม<br>• ใช้ 🔵 ไม่ใช้ | ายเหตุ : สามารถขยายช่องโดยกด       | ที่มุมขวา                                                     |                          |                                      |
|                                                                   |                                                             |                                               |                                    | 2 บันทึก                                                      | ยกเลิก                   |                                      |
|                                                                   |                                                             |                                               |                                    |                                                               | 7                        |                                      |
|                                                                   |                                                             |                                               | í                                  |                                                               |                          |                                      |
|                                                                   |                                                             | :                                             | สายังการบังที่ถ                    |                                                               |                          |                                      |
|                                                                   |                                                             | 97                                            | ส v v ร ร ร ร<br>ส ก ก ร ร ร ร     |                                                               |                          |                                      |
|                                                                   | (6                                                          | คุณตองกา<br>ทำเนินการทดสอ                     | รยนยนการบนทักเ<br>บระบบ DPIS 6 ร้อ | มลงานจรง<br><mark>ยละ 80)</mark> หรือไม่ ?                    |                          |                                      |
|                                                                   |                                                             | 3                                             |                                    |                                                               |                          |                                      |
|                                                                   |                                                             |                                               | ยืนยัน ยกเ                         | ລີກ                                                           |                          |                                      |
|                                                                   | L                                                           |                                               |                                    |                                                               |                          |                                      |

 15. เมื่อดำเนินการบันทึกผลงานจริงเรียบร้อยแล้ว ช่องผลงานจริง จะแสดง 🥥 สัญลักษณ์ หมายความว่า ดำเนินการบันทึกผลจริงเรียบร้อยแล้ว

| . เป้าหมายการปฏิบัติงา                                                                             | u                      | 2 ให้คะแนนผลการปฏิบัติงาน                                                                                 | 3 налт | ປຈະເມີນ                                                        | <b>4</b> แผนพัด                                         | มนาผลการ | ฟฏิบัติง | านราย | บบุค         | 5 ควา   | ามเห็นข                 | องผู้บังคับบั |
|----------------------------------------------------------------------------------------------------|------------------------|----------------------------------------------------------------------------------------------------|--------|----------------------------------------------------------------|---------------------------------------------------------|----------|----------|-------|--------------|---------|-------------------------|---------------|
| ผู้รับการประเมิน:<br>กำแหน่ง:<br>ผู้ให้ข้อมูลการประเมิน:<br>ผู้บังคับบัญชา/ผู้ประเมิน:<br>หมายเหตุ | นางสาวกา<br>นักทรัพยาเ | ญขนา สิงท์ทรีสักลิ์<br>กรบุคคล ระดับข้านาญการ<br>นางสาวปีหมาพร บุญหมุน<br>นางสาวศิริริตน์ มีสันเทียะ<br>- |        | ปึงบประมาณ:<br>รอบที่:<br>ผู้บังคับบัญชาเห<br>ผู้บังคับบัญชาเห | 2566<br>1 (เปิดรอบ)<br>เนือขึ้นไป:<br>เนือขึ้นไปอีกชั้ก | บหนึ่ง:  |          | -     | สถา          | זעני: ז | รอตั้งเป้า <sup>.</sup> | มาย           |
| 1.1 ผลสำเร็จของงา                                                                                  | นที่คาดหวั             | 3                                                                                                    |        |                                                                |                                                         |          |          |       |              |         |                         | + เข้         |
| จัดการ                                                                                             | ลำดับ †↓               | ตัวขี้วัดอ้างอิง                                                                                          |        | รัวขี้วัด (KPI)                                                |                                                         | น้ำหนัก  | 1        | 2     | เป้าหมา<br>3 | 9<br>4  | 5                       | ผลงาน<br>จริง |
|                                                                                                    | 1                      | ตัวชี้วัดตามการกิจหลักและการกิจประจำ                                                                      |        | ร้อยละการทดสอบระบบ DPIS 6                                      |                                                         | 100      | 1        | 2     | 3            | 4       | 5                       | Ø             |
|                                                                                                    |                        |                                                                                                    |        |                                                                |                                                         |          |          |       |              |         |                         |               |

16. หลังจากที่ทำการบันทึกผลงานจริง ในส่วนที่ 1.1 ผลสำเร็จของงานที่คาดหวังเรียบร้อยแล้ว ให้ผู้รับ การประเมินดำเนินการกรอกค่าน้ำหนักของสมรรถนะและกรอกผลการประเมินตนเองในส่วนที่
1.2 สมรรถนะที่คาดหวัง เมื่อกรอกเสร็จแล้ว คลิกปุ่ม และ ปุ่ม เพื่อทำการ บันทึกสมถรรนะที่คาดหวัง

| 1.2 สมรรถา | นะที่คาดหวั | 3                                 | 1. กรอกค่                | าน้ำหนักและ                      |                      | +เพิ่มสมรรถนะ     | <b>2</b> โหลดข้อมูลสมรรถนะ |
|------------|-------------|-----------------------------------|--------------------------|----------------------------------|----------------------|-------------------|----------------------------|
| จัดการ     | ลำดับ       | สมรรถนะ                           | ผลบระ                    | เมนตนเอง                         | ระดับสมรรถที่คาดหวัง | ผลการประเมินตนเอง | น้ำหนัก                    |
|            | 1           | การมุ่งผลสัมฤทธิ์                 |                          | สมรรถนะหลัก                      | 2 × ~                | 4.50 🛇            | 20.00                      |
|            | 2           | บริการที่ดี                       |                          | สมรรถนะหลัก                      | 2 × ~                | 5.00 🛇            | 20.00                      |
|            | 3           | การสั่งสมความเชี่ยวชาญในงานอาชีพ  |                          | สมรรถนะหลัก                      | 2 × ~                | 4.50 🛇            | 20.00                      |
|            | 4           | การยึดมั่นในความถูกต้องชอบธรรม แล | าะจริยธรรม               | สมรรถนะหลัก                      | 2 × ~                | 5.00              | 20.00                      |
|            | 5           | การทำงานเป็นทีม                   |                          | สมรรถนะหลัก                      | 2 × ~                | 5.00              | 20.00                      |
|            |             |                                   | 2                        | 2. บันทึก                        | עונגיפרטררתגרפאש     | 24<br>บันทึก      | 100                        |
|            |             |                                   | ยืนยั <b>บ</b><br>ยืนยับ | บางการบันทึก<br>ขันการบันทึกสมถร | 5115                 |                   |                            |
|            |             | 3. คลิก                           | ยืนยัน                   | ยกเลิก                           |                      |                   |                            |

17. เมื่อทำการบันทึกผลงานจริงในส่วนที่ 1.1 ผลสำเร็จของงานที่คาดหวัง และบันทึกสมรรถนะในส่วนที่
 1.2 สมรรถนะที่คาดหวัง พร้อมทั้งตรวจสอบเรียบร้อยแล้ว ให้ผู้รับการประเมินทำการคลิก
 และ คลิกยืนยันการตรวจสอบความถูกต้องแบบประเมิน และ
 เพื่อทำการส่งแบบประเมิน

| เบาหมายการบฏบตงาน                                                 | 2 ให้คะแนนผลการปฏิบัติงาน                                     | <u>3 ผลการประเมิน</u> <u>4 แผน</u>                                  | พัฒนาผลกา   | າຮປฏิบัติงาน | รายบุค         | 5 AD    | ามเห็นข     | องผู้บังคับบั | ัญชาเห     |
|-------------------------------------------------------------------|---------------------------------------------------------------|---------------------------------------------------------------------|-------------|--------------|----------------|---------|-------------|---------------|------------|
| ผู้รับการประเมิน:<br>ดำแหน่ง:                                     | นางสาวกาญจนา สิงท์ทวีศักดิ์<br>นักทรัพยากรบุคคล ระดับชำนาญการ | ปังบประมาณ: 2566<br>รอบที่: 1 (เปิดรอ                               | 1)          |              | สถ             | านะ:    | รอตั้งเป้าเ | หมาย          |            |
| ผู้ให้ข้อมูลการประเมิน:<br>ผู้บังคับบัญชา/ผู้ประเมิน:<br>หมายเหตุ | นางสาวปีหมาพร บุญหนุม<br>นางสาวศิริรัตน์ นี่สันเทียะ<br>-     | ผู้บังคับบัญชาเหนือขึ้นไป:<br>ผู้บังคับบัญชาเหนือขึ้นไปอี           | กชั้นหนึ่ง: | -            |                |         |             |               |            |
| 1.1 ผลสำเร็จของงาน                                                | ที่คาดหวัง                                                    |                                                                     |             |              |                |         |             | +1            | พิ่มตัวชื่ |
| จัดการ                                                            | กำคับ <sub>†  </sub> ตัวซี้วัดอ้างอิง                         | ตัวซี้วัด (KPI)                                                     | น้ำหนัก     | 1            | เป้าหมา<br>2 3 | าย<br>4 | 5           | ผลงาน<br>จริง | จำน<br>ไท  |
|                                                                   | 1 ตัวชี้วัดตามภารกิจหลักและภารกิจประจำ                        | ร้อยละการทดสอบระบบ DPIS 6                                           | 100         | 1            | 2 3            | 4       | 5           | Ø             |            |
|                                                                   | <b>2</b> กรุณ                                                 | <b>เ</b><br>ยืนยันการส่งแบบประเมิน<br>กตรวจสอบแบบประเมินให้เรียบร้อ | ย           |              |                |         |             |               |            |
|                                                                   |                                                               |                                                                     |             |              |                |         |             |               |            |

หลังจากส่งแบบประเมินเรียบร้อยแล้ว สถานะของผู้รับการประเมินจะเปลี่ยนจากสถานะ

เป็นสถานะ

รอให้คะแนน

รอตั้งเป้าหมาย

| 1 เป้าหมายการปฏิบัติงาน                                           | 2 ให้คะแนนผลการปฏิบัติงาน                                     | 3 ผลการประเมิน             | 4 แผนพัฒนาผลการปฏิบัติงานรายบุค 5 ความเห็นของผู้บังคับบัญชาเหนีย |           |   |   |               |       |          |               |         |  |  |
|-------------------------------------------------------------------|---------------------------------------------------------------|----------------------------|------------------------------------------------------------------|-----------|---|---|---------------|-------|----------|---------------|---------|--|--|
| ผู้รับการประเมิน:<br>ตำแหน่ง:                                     | นางสาวกาญจนา สิงท์ทวีศักดิ์<br>นักทรัพยากรบุคคล ระดับขำนาญการ | ปังบประม<br>รอบที่:        | <b>ภณ: 2566</b><br>1 (เปิดรอบ)                                   |           |   |   | สถา           | นช: ว | อให้คะแา | IN            |         |  |  |
| ผู้ให้ข้อมูลการประเมิน:<br>ผู้บังคับบัญชา/ผู้ประเมิน:<br>หมายเหตุ | นางสาวปัทมาพร บุญหนุน<br>นางสาวศิริรัศน์ นี่สันเทียะ<br>-     | ម៉ូប័រកັបប័<br>អ៊ូប័រកັបប័ | ญชาเหนือขึ้นไป:<br>ญชาเหนือขึ้นไปอีกช่                           | ั้นหนึ่ง: |   | - |               |       |          |               |         |  |  |
| 1.1 ผลสำเร็จของงานที่                                             | คาดหวัง                                                       |                            |                                                                  |           |   |   |               |       |          |               |         |  |  |
| จัดการ ลำดับ                                                      | †⊥ ตัวขี้วัดอ้างอิง                                           | ตัวชี้วัด (KPI)            |                                                                  | น้ำหนัก   |   |   | เป้าหมาย<br>3 |       |          | ผลงาน<br>จริง | จำ<br>ไ |  |  |
|                                                                   | ตัวชี้วัดตามการกิจหลักและการกิจประจำ                          | ร้อยละการทดสอบระบบ DPIS 6  |                                                                  | 100       | 1 | 2 | 3             | 4     | 5        | $\odot$       |         |  |  |
|                                                                   |                                                               |                            |                                                                  |           |   |   |               |       |          |               |         |  |  |

18. เมื่อผู้บังคับบัญชา/ผู้ประเมิน ดำเนินการประเมินผลการปฏิบัติราชการเรียบร้อยแล้ว สถานะจะเปลี่ยน

| จาก           | ก รอ              | ให้คะแนน   | เปน          | รอรับ | ทราบคะ  | แนน |              |               |         |       |                |                          |                |               |
|---------------|-------------------|------------|--------------|-------|---------|-----|--------------|---------------|---------|-------|----------------|--------------------------|----------------|---------------|
| รายการแบบประ  | เมินรายบุคคล      |            |              |       |         |     |              |               |         |       |                | 👌 รายงานตัวชี้วัดรายบุคค | เล 🔲 คัดลอก    | + เพิ่มข้อมูล |
| 10 👻 แสดง     | 1 ถึง 2 จากทั้งหม | ค 2 รายการ |              |       |         |     |              |               |         |       |                |                          |                | ส่งออกไฟล์ ~  |
| จัดการ        | ปีงบประมาณ์       | พิมพ์      | สถานะ        |       |         |     | ผลการประเมิน | 💷 ผลสัมฤทธิ์ฯ | สมรรถนะ | อื่นๆ | รับทราบผลคะแนน | จำนวนสมรรถนะ             | จำนวนตัวชี้วัด | จำนวนไฟล์     |
| แบบประเมินผลก | ารปฏิบัติงาน      |            |              |       |         |     |              |               |         |       |                |                          |                |               |
|               | 2566/1            |            | รอรับทราบคะแ | นน    | 70/30/0 |     |              |               |         | 0.00  | รอรับทราบค 🗸   | 5 0 0 0                  | 1              |               |
|               |                   |            |              |       |         |     |              |               |         |       |                |                          |                |               |

## 4. ผู้รับการประเมินต้องเข้าไปรับทราบผลคะแนน โดยการคลิก และคลิก เพื่อรับทราบคะแนน ดังรูปด้านล่าง

| รายการแบบประเมินรายบุคคล |                                         |               |       |                |  |         |  |              |  |             |         |       |                           |
|--------------------------|-----------------------------------------|---------------|-------|----------------|--|---------|--|--------------|--|-------------|---------|-------|---------------------------|
| 10                       | 10 🗸 แสดง 1 ถึง 2 จากทั้งหมด 2 รายการ 1 |               |       |                |  |         |  |              |  |             |         |       |                           |
|                          | จัดการ                                  | ปึงบประมาณาิ↓ | พิมพ์ | สถานะ          |  |         |  | ผลการประเมิน |  | ผลสัมฤทธิ์ฯ | สมรรถนะ | อื่นๆ | รับทราบผลคะแนน            |
| ແບນ                      | มประเมินผลการป                          | ฏิบัติงาน     |       |                |  |         |  |              |  |             |         |       |                           |
|                          | ) ()                                    | 2566/1        |       | รอรับทราบคะแนน |  | 70/30/0 |  |              |  |             |         |       | รอรับทราบคะแ 🕑            |
|                          |                                         | 2565/2        |       | สรุปผลแล้ว     |  | 70/30/0 |  |              |  |             |         |       | 🖒 รับทราบ<br>🖓 ไม่รับทราบ |

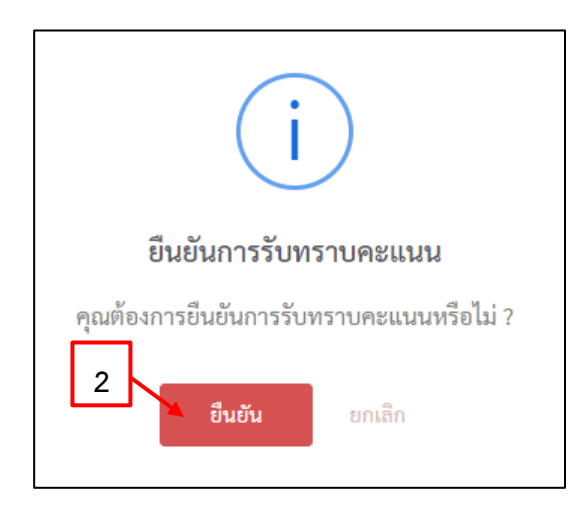

20. เมื่อคลิกยืนยันการรับทราบคะแนนแล้ว สถานะการประเมินผลการปฏิบัติราชการจะเปลี่ยน

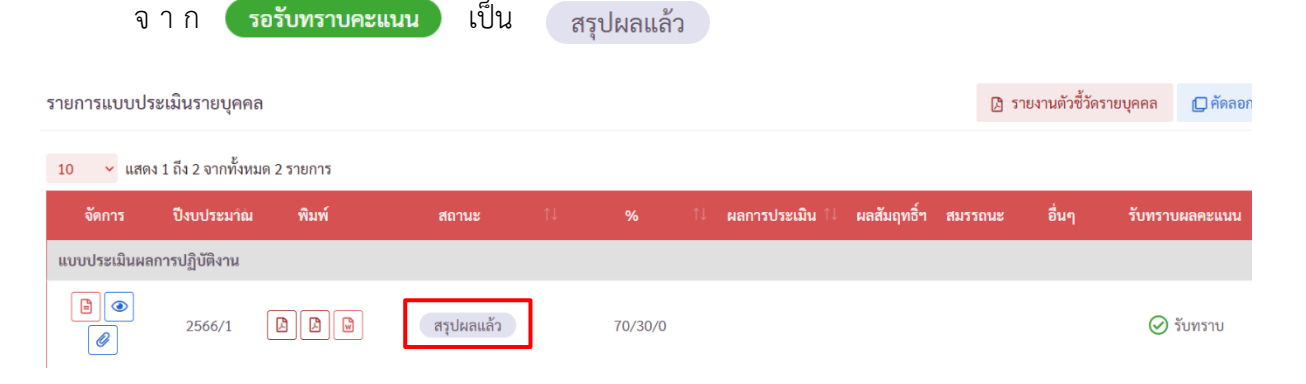

21. ผู้รับการประเมินสามารถพิมพ์แบบสรุปการประเมินผลการปฏิบัติราชการ โดยการ </u> คลิก

| รายการแบบประ  | ะเมินรายบุคคล      | ß          | รายงานตัวชี้วัดร | ายบุคคล 🕞 คัดลอก |                 |                |         |       |                |
|---------------|--------------------|------------|------------------|------------------|-----------------|----------------|---------|-------|----------------|
| 10 🗸 แสดง     | 1 ถึง 2 จากทั้งหมด | ด 2 รายการ | /                |                  |                 |                |         |       |                |
| จัดการ        | ปังบประมาณ         | พิมพ์      | สถานะ            |                  | 1↓ ผลการประเมิน | 1↓ ผลสัมฤทธิ์ฯ | สมรรถนะ | อื่นๆ | รับทราบผลคะแนน |
| แบบประเมินผลก | าารปฏิบัติงาน      |            |                  |                  |                 |                |         |       |                |
|               | 2566/1             |            | สรุปผลแล้ว       | 70/30/0          | 85.40           | 56.00          | 29.40   | 0.00  | ⊘ รับทราบ      |

22. เสร็จสิ้นการประเมินผลการปฏิบัติราชการ